## 求人者マイページから行う求人の更新方法

**O更新の入力は紹介期限の翌日以降にお願いします。** 

## ~STEP1~

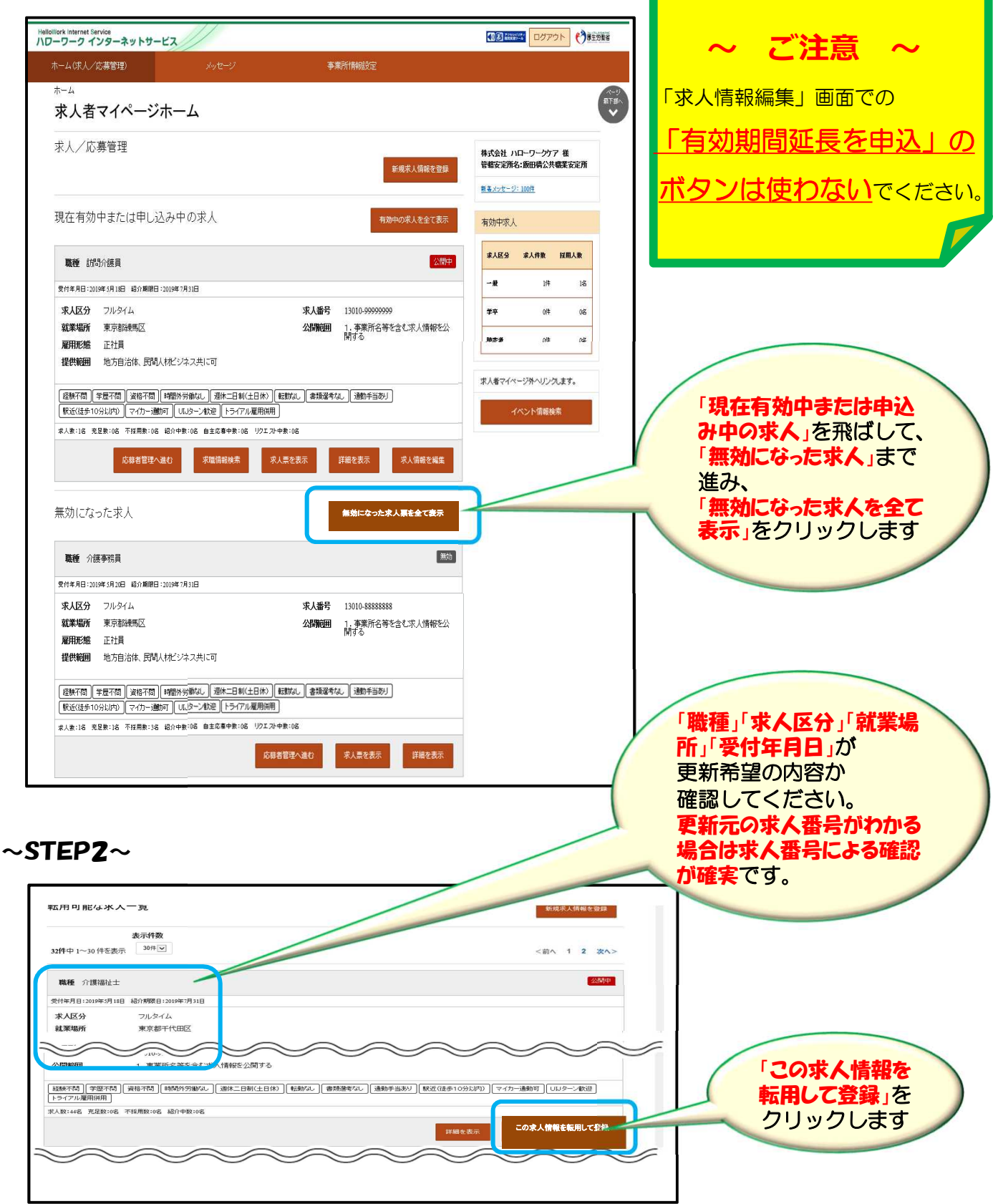

## ~STEP**3**~

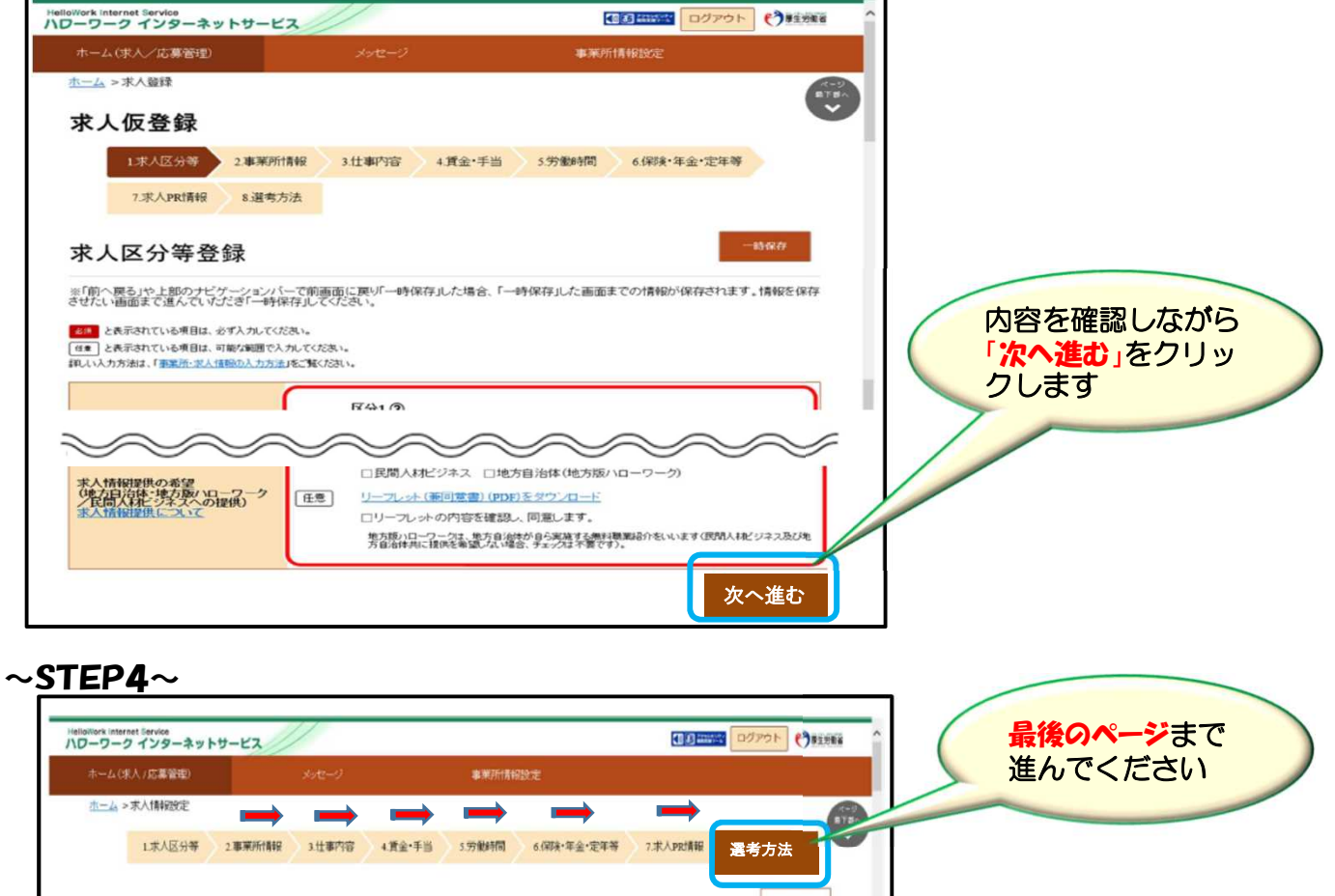

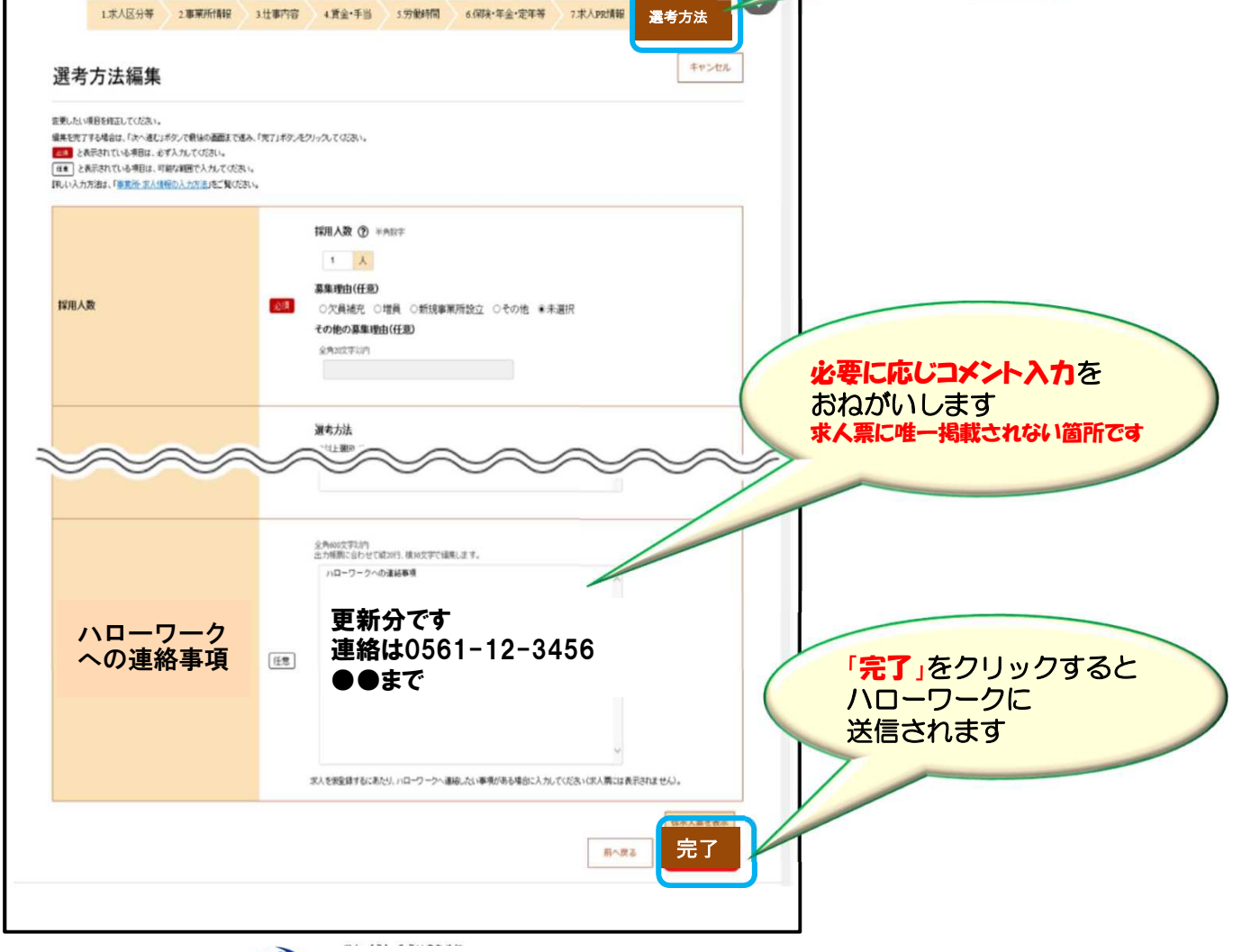